# Joining Zoom Webinar as an Attendee

### Zoom software installed on your computer in advance.

If you have used "Zoom" on your computer in the past, please make sure you have the latest version. If you do not have "zoom" installed on your computer, please visit <u>zoom.us</u> to download and install the latest version of the Zoom client.

#### Joining a webinar with Meeting ID and Passcode/invitation link

The zoom Meeting ID, Passcode and link will be sent to you via Email a few days before the Assembly.

 Join with Meeting ID & Password Enter Meeting ID, your First and Last Name (in English) and click Join Enter meeting passcode and click Join Meeting

| Zoom X                               | Enter meeting passcode X  |
|--------------------------------------|---------------------------|
| Join Meeting                         | Enter meeting passcode    |
| · · ·                                | Meeting Passcode<br>***** |
| Your Name                            |                           |
| Remember my name for future meetings |                           |
| Do not connect to audio              |                           |
| Turn off my video                    |                           |
| Join Cancel                          | Join Meeting Cancel       |

2. Join with link

Click the link provided in the invitation email.

Click "Open Zoom Meetings" if you see the system dialog.

| C a syracuseuniversity.zoom.us/j/98317150240?tk=vcJMDkh1Jm-d3383C4QHpB_0c0PmF91o50-9E2xX1e4.DQIAAAAW5CioIBZFb3Jp |                                                                                           |                   |  |
|----------------------------------------------------------------------------------------------------|-------------------------------------------------------------------------------------------|-------------------|--|
| zoom                                                                                                    | Open Zoom Meetings?<br>https://syracuseuniversity.zoom.us wants to open this application. | Support English 🛩 |  |
|                                                                                                    | Open Zoom Meetings Cancel                                                                 |                   |  |
| Launching                                                                                                    |                                                                                           |                   |  |
| Please click Open Zoom Meetings if you see the system dialog.                                                    |                                                                                           |                   |  |
| If nothing prompts                                                                                               | from browser, click here to launch the meeting, or download & ru                          | un Zoom.          |  |

**Click Join Meeting** 

| Zoom                                     | × |  |  |
|------------------------------------------|---|--|--|
| Enter your name and the meeting password |   |  |  |
|                                          |   |  |  |
| Meeting password                         |   |  |  |
| Remember my name for future meetings     |   |  |  |
| Join Meeting Cancel                      |   |  |  |

Next, you will be prompted to enter your Email. Click Join Webinar.

| lame |
|------|
| د    |
| ;    |

## Waiting for the host to start the webinar

If the host hasn't started broadcasting the webinar or is preparing using a practice session, you'll receive the following message:

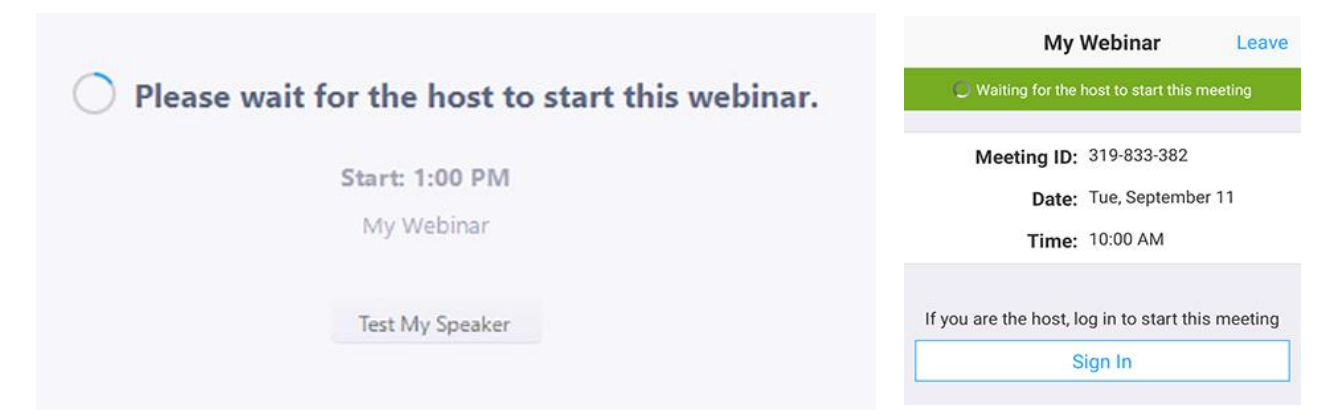

This is an example of what the screen will look like. As an attendee, you will have the ability to communicate through a Chat and Q&A function. You will find these controls at the bottom of your screen in the toolbar.

| Com Webinar    | You are viewing Michael D Cameron's screen View Options ~ | - D X |
|----------------|-----------------------------------------------------------|-------|
|                | Michael D Came                                            | E 0   |
| 0.0            |                                                           |       |
|                |                                                           |       |
| Audio Settings | Chat Raise Hand OSA                                       | Lawe  |

### **Attendee controls**

As an attendee, you can virtually <u>raise your hand, submit questions in Q&A, and send messages (chat)</u> to others. **Note**: Some attendee controls won't be available if disabled by the host.

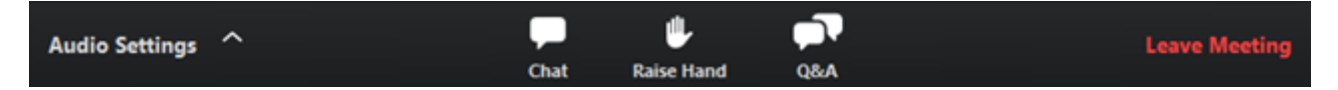

Audio Settings (only visible if the host hasn't granted you permission to talk): Change your audio settings. You can also click the upward arrow (^) next to change your speaker.

Unmute  $\P$  / Mute  $\Re$  :

Your microphone will be automatically muted when you join the webinar. When the Chair announces your name to give you the floor during the live discussion, the host will gives you permission meanwhile you will receive a notification. You can unmute and talk during the webinar. All participants will be able to hear you.

| The host would<br>microphone | like you to unm | ute your      |
|------------------------------|-----------------|---------------|
|                              | Stay muted      | Unmute myself |

Note: You can still access the audio settings by click on the ^ arrow next to the Unmute/Mute button.

Raise Hand Raise your hand in the webinar to indicate that you want to ask a question during the live discussion.

Chat **P**: Open webinar chat, allowing you to send chat messages to the host, panelists, and attendees (if permitted).

Question & Answer Open the Q&A window, allowing you to ask questions to the Chair/Speakers. They can

either reply back to you via text in the Q&A window or answer your question live.

#### To ask a question:

- 1. Type your question into the Q&A box. Click **Send**.
  - Note: Check Send Anonymously if you do not want your name attached to your question in the Q&A.
- 2. If the speaker replies via the Q&A, you will see a reply in the Q&A window.

| 000                                                  | Q&A      |       |
|------------------------------------------------------|----------|-------|
| You asked:<br>What happens when I raise              | my hand? | 18:03 |
| Molly Parker answered:<br>I can take you off of mute | 2.       | 18:04 |
|                                                      |          |       |
|                                                      |          |       |
|                                                      |          |       |
|                                                      |          |       |
|                                                      |          |       |
|                                                      |          |       |
| Please input your question                           |          |       |
| Send Anonymously                                     |          | Send  |

3. The chairs/speakers can also answer your question live (out loud). You will see a notification in the Q&A window.

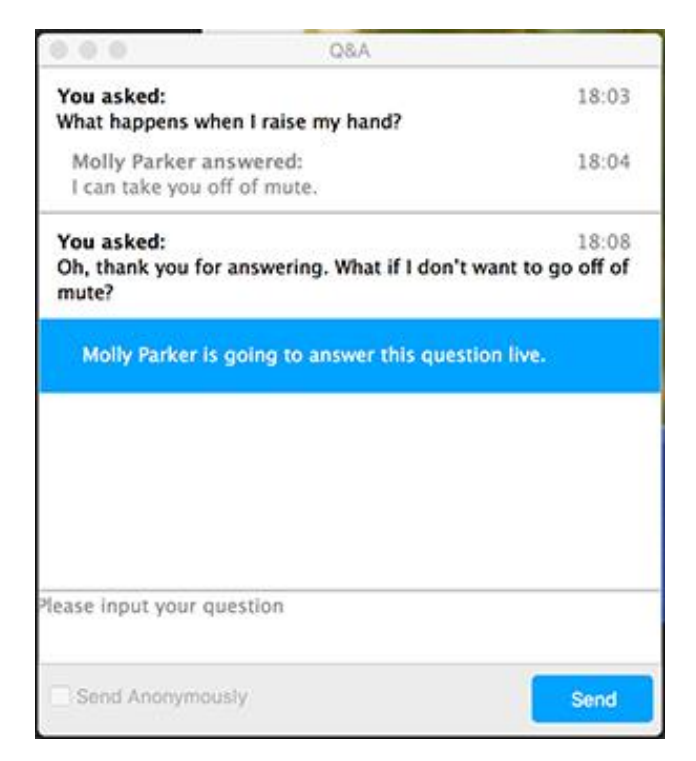

As an attendee you can see answered questions and questions that haven't been answered are displayed. You can also upvote other attendee's questions, click the red thumbs up icon.

| 🗢 Q&A              |                   |              |         |
|--------------------|-------------------|--------------|---------|
|                    | All questions (2) | My questions |         |
| Lee 01:54 PM       |                   |              |         |
| Will there be a fo | bllow-up session? |              |         |
| 🍁 1                |                   |              | Comment |
|                    |                   |              |         |
|                    |                   |              |         |
|                    |                   |              |         |
|                    |                   |              |         |
|                    |                   |              |         |
|                    |                   |              |         |
|                    |                   |              |         |
|                    |                   |              |         |
| Type your ques     | tion here         |              |         |
|                    |                   |              |         |
|                    |                   |              |         |

### Leave meeting

Click Leave meeting to leave the webinar at any time. If you leave, you can rejoin if the webinar is still in progress, as long as the host has not locked the webinar.